と お願い

## アップグレードの方法

USB メディアまたはパソコンを使ってミシンにインストールされているソフトウェアをアップグ レードすることができます。

ブラザー工業のホームページ上で異なったモデルのアップグレードファイルを取り込むと動作しなくな る恐れがあります。その場合は再度このモデルのアップグレードファイルを取り込んでください。 図 お知らせ • アップグレードを行うと、記憶した文字・模様ぬいの組み合わせ模様データが消去されます。なお、 記憶した刺しゅうデータは消去されません。 • ソフトウェアのアップグレード中は、キーを押してもブザーが鳴りません。 取の込みを押します。 USB メディアを使用してアップ グレードする アップグレードファイルが保 存されたUSBメディアを接 (+)(自動糸通しスイッチ)を押しながら、 続してから取り込みキーを押 してください。 電源スイッチを入れます。 キャンセル 取り込み → アップグレードファイルがダウンロードされます。 と お願い エラーが発生すると、エラーメッセージが赤 → 次の画面が表示されます。 い文字で表示されます。ダウンロードが正常に行われると、アップグレード完了のメッ セージが表示されます。 ← を押します。 USB メディアを外し、ミシンの電源スイッ 5 チを入れ直します。  $\Leftrightarrow$ Sシンの USB ポートコネクターに USB メ ディアを挿入し、メディアにアップグレー ドファイルのみが含まれていることを確認 します。

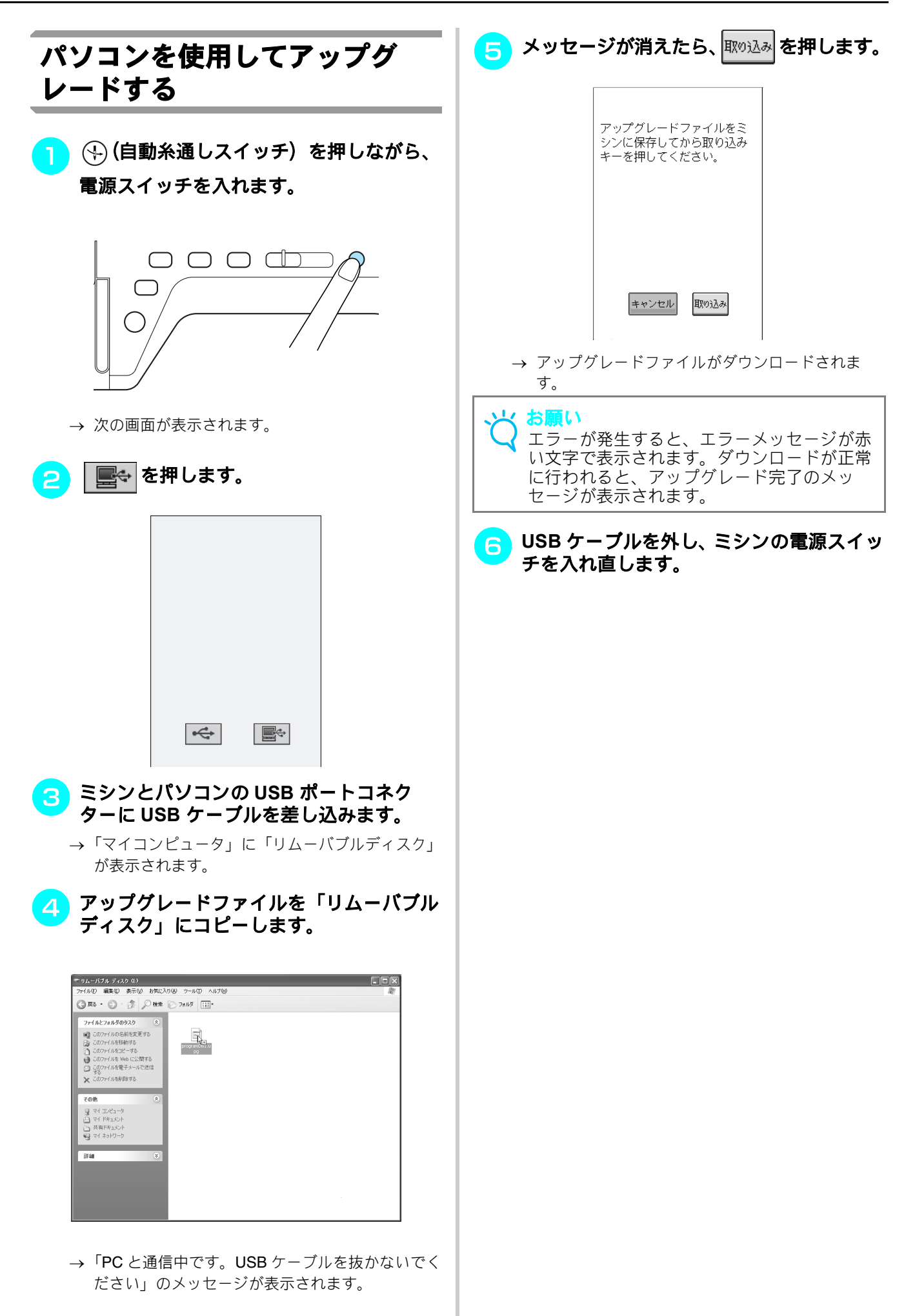